## INSTRUCTIVO RENOVACIÓN FONDO SAPIENCIA EPM Y UNIVERSIDADES

\*Proceso válido solo para las convocatorias operadas por Comfama. (Hasta la convocatoria 22 correspondiente al 2019-1)

## El proceso de renovación se realiza de forma virtual, no se deben pedir citas. Gestiona tus documentos con tiempo y ten en cuenta los requisitos.

Antes de realizar tu renovación, asegúrate de tener los siguientes documentos (estos deben estar en formato PDF con peso máximo de 2 Mb):

• Certificado original de créditos matriculados y aprobados en el semestre anterior, promedio del semestre y promedio de notas acumulado.

Según la Resolución 8512 expedida el 17 de noviembre de 2020, para las renovaciones del semestre 2021-1 no se exigirá el haber cursado y aprobado un número mínimo de créditos definido mediante fórmula del reglamento ni la obtención de un promedio mínimo acumulado. No obstante, los beneficiarios deberán presentar el certificado con la información correspondiente a los créditos que hayan aprobado.

• Liquidación o certificado del valor de la matrícula. Si solo cuentas con el apoyo bajo la modalidad de sostenimiento, debes presentar constancia de pago de la liquidación de matrícula.

• Soporte del pago del 10% del valor girado durante el semestre anterior por concepto de matrícula y/o sostenimiento. Si haces parte del ICETEX, adicionar el historial de recaudo.

• Copia de la última cuenta de servicios públicos donde se evidencie estrato y dirección.

• Pantallazo de actualización de datos (ingresa a www.sapiencia.gov.co -> clic en EPM y Universidades -> Clic en Ingreso para beneficiarios activos hasta la convocatoria 22 -> Clic en Actualizar información)

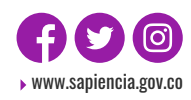

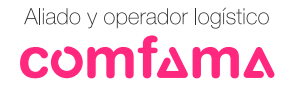

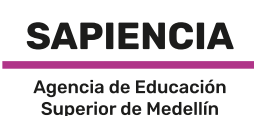

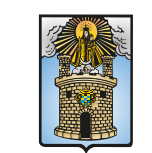

Alcaldía de Medellín

## Para tener en cuenta:

- Debes realizar la renovación al menos tres (3) días hábiles antes de la fecha de vencimiento de la liquidación de matrícula.
- Si tienes adición de crédito, debes adjuntar en un mismo documento los dos recibos del 10%.
- Si deseas realizar una solicitud de suspensión voluntaria tienes plazo hasta el 5 de febrero de 2021. Recuerda que este proceso también se realiza a través de la Taquilla Virtual de Comfama. Debes adjuntar el certificado de notas y promedios del semestre anterior y el formato de solicitudes diligenciado que encuentras en la página web.

¿Cómo renuevo?

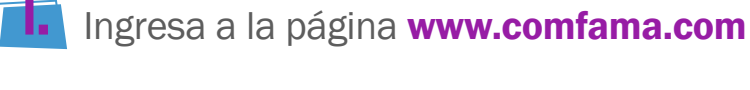

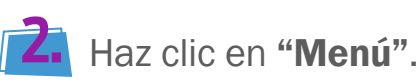

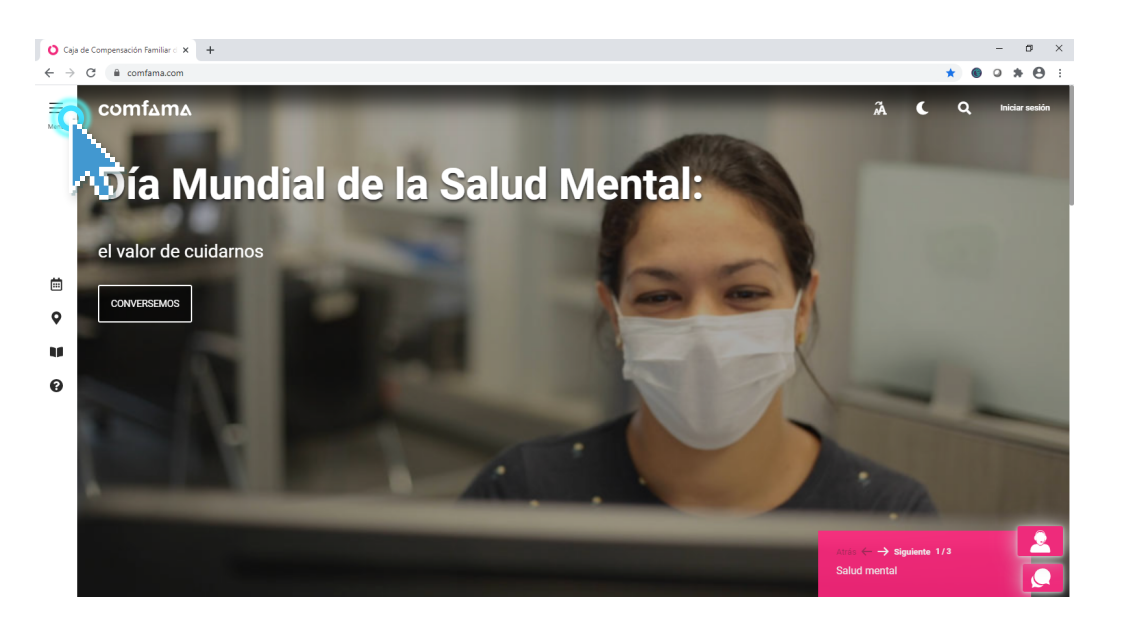

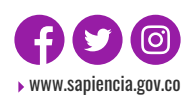

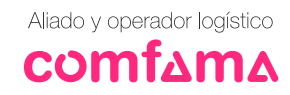

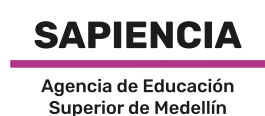

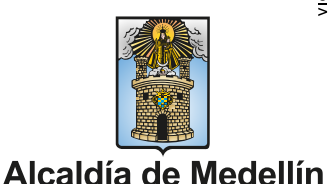

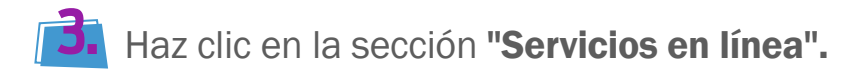

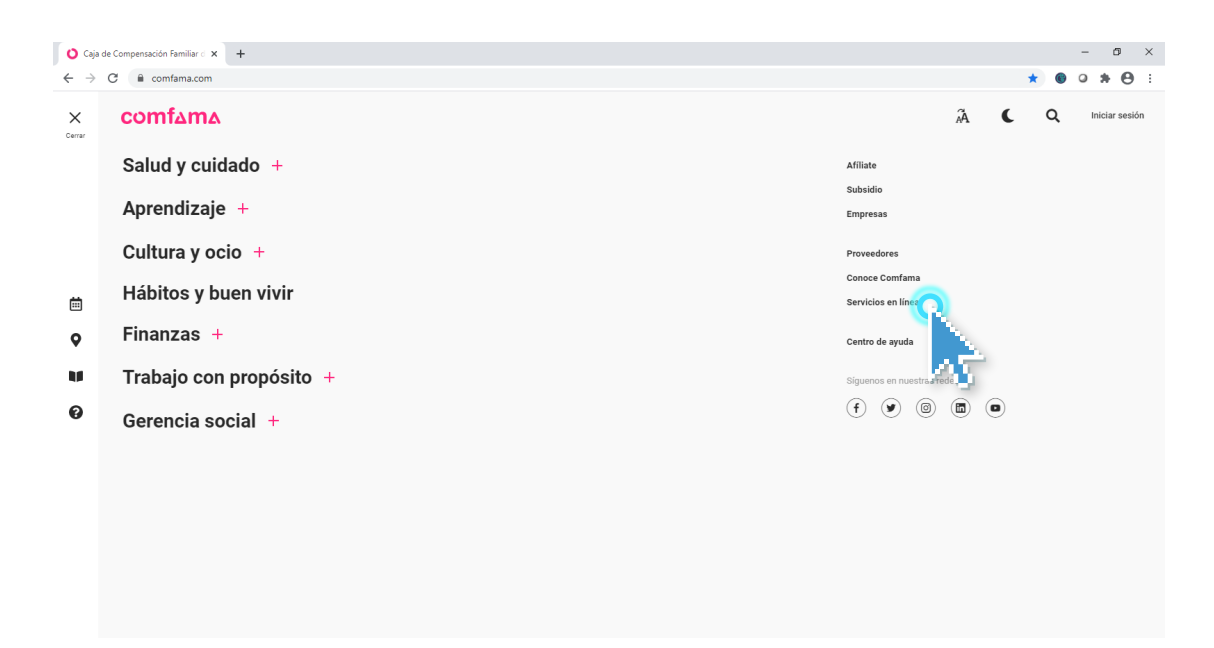

4. Una vez allí, haz clic en la pestaña "Empresas".

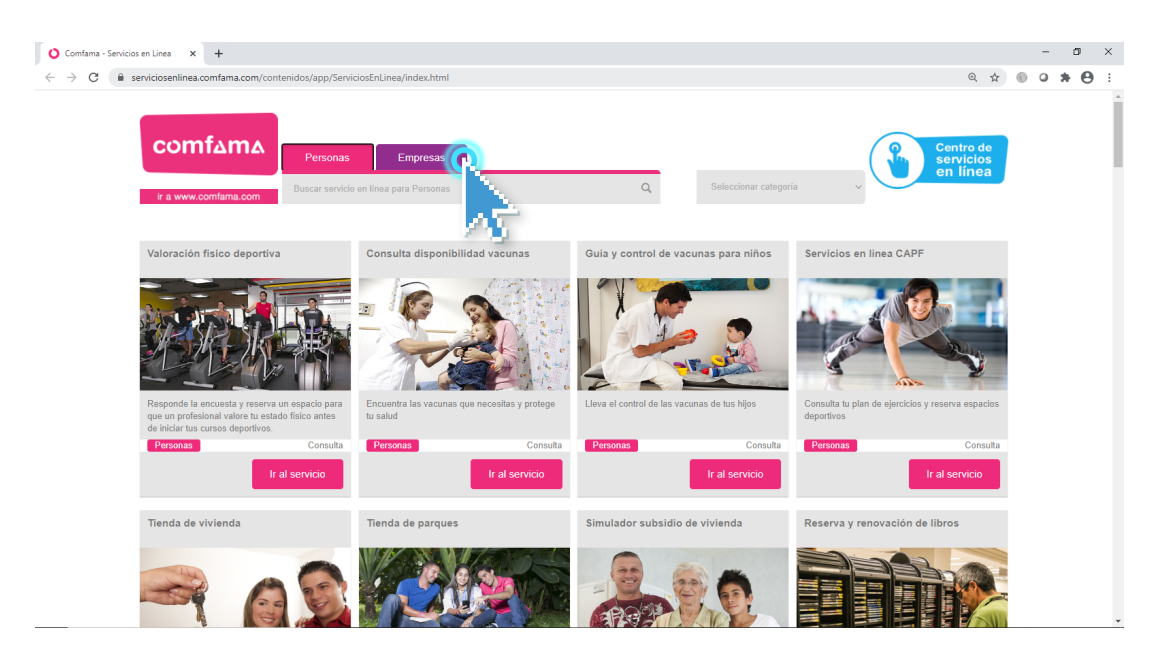

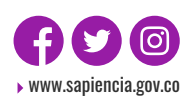

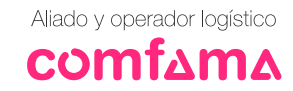

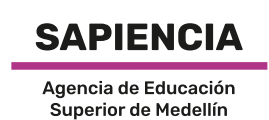

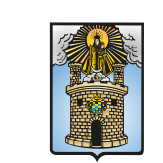

Alcaldía de Medellín

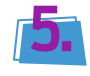

Cuando estés en la pestaña Empresas, ingresa la palabra "Taquilla" en el buscador.

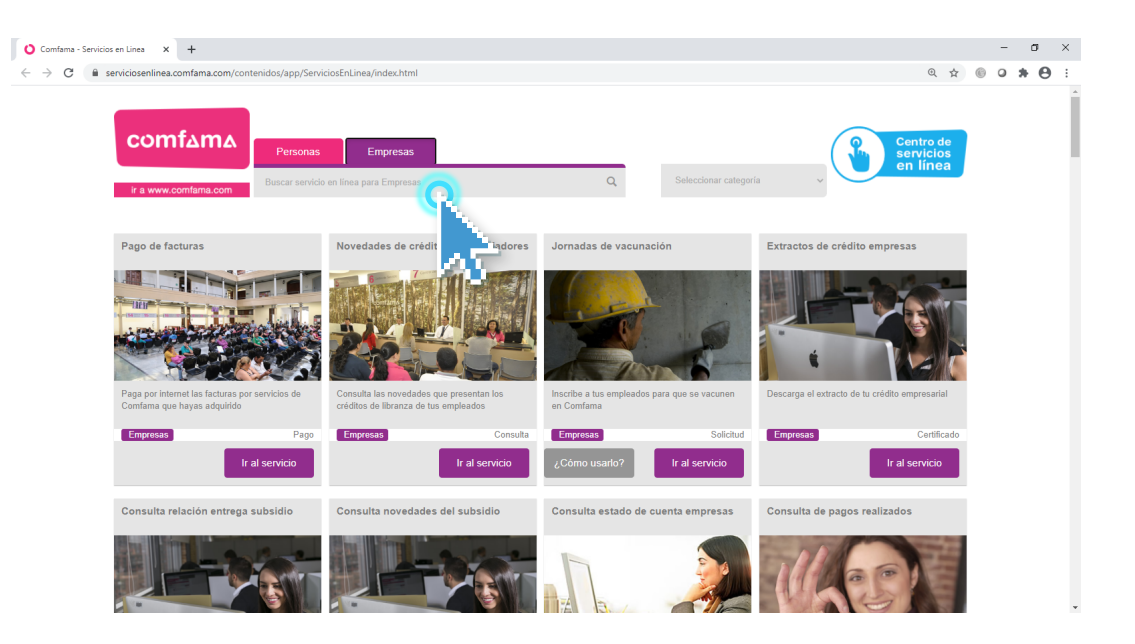

Te aparecerá la opción Taquilla virtual empresarial. Haz б. clic en "Ir al servicio".

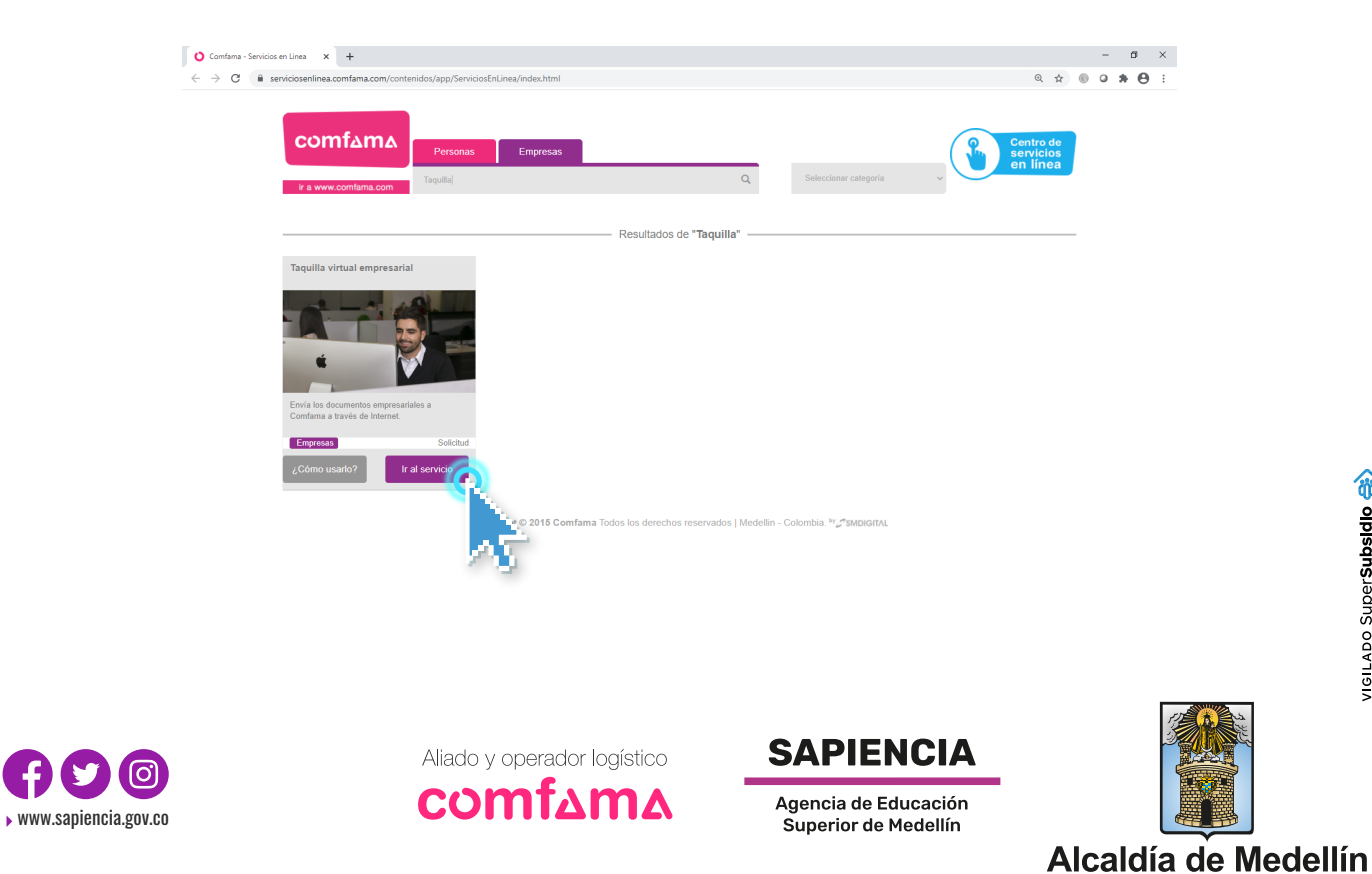

Te aparecerá la siguiente página y debes seleccionar tu tipo 1. de documento, ingresar tu número de documento e ingresar el texto de confirmación. Una vez diligencies los datos, haz clic en "Buscar".

| Información Affiliese a Comfama | Env                                                                                                    | Taquilla Virtual<br><b>⁄io de documentos</b>                                                                           |
|---------------------------------|----------------------------------------------------------------------------------------------------|----------------------------------------------------------------------------------------------------|
|                                 | A través de este servicio en línea podrás e<br>órdenes de servicios, entre otros documer<br>y ganar seguridad.                        | nviar, en formato digital, los certificados, facturas y<br>ntos; que te permitirán optimizar tu tiempo, ahorrar dinero |
|                                 | Para hacerlo, selecciona el tipo de docum<br>y haz clic en el botón Subir. Repite esta ac<br>enviar y finaliza con el botón Terminar. | ento que quieres enviar, busca el documento digitalizado<br>cción hasta completar todos los documentos que debes       |
|                                 | Los documentos enviados están sujetos a                                                                                               | verificación por parte de Comfama.                                                                                     |
|                                 | Recuerde que los campos señalados con                                                                                                 | el signo ( <sup>*</sup> ) son obligatorios.                                                                            |
|                                 | Tipo de documento*                                                                                                    | Número de documento*                                                                                                   |
|                                 | Seleccione                                                                                                    | Ej: 11.222.333                                                                                                    |
|                                 | Ingress el texto<br>El sistema distingue<br>Limpia                                                                                    | a mindsculas y maydisculas                                                                                             |

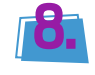

👬 Luego de hacer clic en buscar, diligencia tu nombre completo, teléfono fijo o celular, correo electrónico y confirmación de tu correo (todos estos campos son obligatorios).

| Nombre o Razón social                                                                           |                                                                     |                               |
|-------------------------------------------------------------------------------------------------|---------------------------------------------------------------------|-------------------------------|
| Natalia Marin Rodriguez                                                                         |                                                                     |                               |
|                                                                                                 |                                                                     |                               |
| Nombre*                                                                                         | Teléfono fijo o celular*                                            | Extensión                     |
| Ej: Juan Perez                                                                                  | Ej: 2868928                                                         | Ej: 123                       |
| Correo electrónico*                                                                             | Confirmación de correo*                                             |                               |
| Ej: mi@correo.com                                                                               | Ej: mi@correo.com                                                   |                               |
|                                                                                                 |                                                                     |                               |
| Recuerda que puedes subir varios tipos de<br>formatos aceptados son PDF, TXT y ZIP. E<br>10 Mb. | documentos y sus respectivos ar<br>l tamaño de cada archivo no pued | chivos. Los<br>le superar los |
|                                                                                                 |                                                                     |                               |
| Seleccione la línea                                                                             | Seleccione tipo de docun                                            | nento 🗸                       |
|                                                                                                 |                                                                     |                               |
|                                                                                                 |                                                                     |                               |

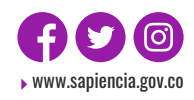

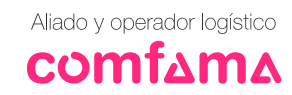

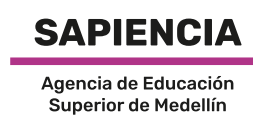

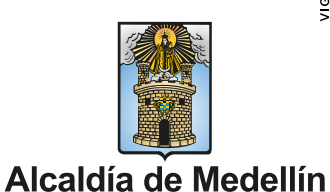

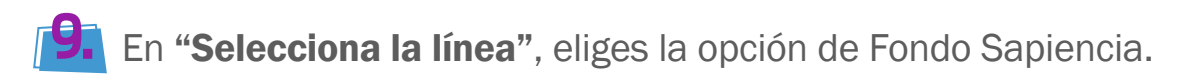

| Nombre o Razón social                                                                                                    |                                                                |                               |
|----------------------------------------------------------------------------------------------------|----------------------------------------------------------------|-------------------------------|
| Natalia Marin Rodriguez                                                                                                    |                                                                |                               |
|                                                                                                    |                                                                |                               |
| Nombre*                                                                                                    | Teléfono fijo o celular*                                       | Extensión                     |
| Ej: Juan Perez                                                                                                    | Ej: 2868928                                                    | Ej: 123                       |
| Correo electrónico*                                                                                                    | Confirmación de correo*                                        |                               |
| Ej: mi@correo.com                                                                                                    | Ej: mi@correo.com                                              |                               |
|                                                                                                    |                                                                |                               |
| Recuerda que puedes subir varios tipos de do<br>formatos aceptados son PDF, TXT y ZIP. El tar<br>10 Mb.                                                            | cumentos y sus respectivos aro<br>maño de cada archivo no pued | chivos. Los<br>le superar los |
|                                                                                                    |                                                                |                               |
| Seleccione la línea                                                                                                    | Seleccione tipo de docun                                       | nento                         |
| Seleccione la línea<br>Seleccione la línea<br>Empleabilidad                                                                                                    | Seleccione tipo de docun                                       | nento                         |
| Seleccione la línea<br>Seleccione la línea<br>Empleabilidad<br>Fondo Becas Comfama                                                                                 | Seleccione tipo de docun                                       | nento 🔻                       |
| Seleccione la línea<br>Seleccione la línea<br>Empleabilidad<br>Fondo Becas Comfama<br>Fondo Fraternidad Medellin                                                   | Seleccione tipo de docun                                       | nento 🔻                       |
| Seleccione la línea<br>Seleccione la línea<br>Empleabilidad<br>Fondo Becas Comfama<br>Fondo Fraternidad Medellin<br>Fondo Sapiencia                                | Seleccione tipo de docun                                       | nento 🔫                       |
| Seleccione la línea<br>Seleccione la línea<br>Empleabilidad<br>Fondo Becas Confama<br>Fondo Sraternidad Medellín<br>Fondo Sapiencia<br>Ingles por Niveles          | Seleccione tipo de docun                                       | nento                         |
| Seleccione la línea<br>Seleccione la línea<br>Empleabilidad<br>Fondo Becas Comfama<br>Fondo Fraternidad Medellin<br>Fondo Sapiencia<br>Ingles por Niveles<br>Salud | Seleccione tipo de docun                                       | nento                         |

## En **"Selecciona tipo de documento**", eliges la opción **Renovación.**

|                                                  | Seleccione tipo de documento                                                      |
|--------------------------------------------------|-----------------------------------------------------------------------------------|
| Nombre*                                          | Actualización certificado promedios                                               |
|                                                  | Actualización de documento de<br>identidad Convocatorias 12, 13, 16 - 22          |
| EJ: Juan Perez                                   | Cambio de programa y/o IES                                                        |
|                                                  | Cancelación crédito matriculas                                                    |
|                                                  | Cancelación crédito sostenimiento                                                 |
| Correo electrónico*                              | Cancelación definitiva del crédito                                                |
|                                                  | Casos Especiales                                                                  |
| Ej: mi@correo.com                                | Certificado de pertenencia al Fondo<br>Sapiencia Pregrados EPM y<br>Universidades |
|                                                  | Cierre del crédito                                                                |
| Poquarda que puedes subir varios tipos de decume | Copia de documento                                                                |
| formatos aceptados son PDF. TXT v ZIP. El tamaño | Modificación de valor de matrícula                                                |
| 10 Mb.                                           | Paso al cobro prioritario                                                         |
|                                                  | Renovación                                                                        |
|                                                  | Revisión hora                                                                     |
|                                                  | Revisión perice actados                                                           |
|                                                  | Suspensión v 🛄 aria                                                               |
| Fondo Sapiencia 🗸                                | Seleccione tipo de documento                                                      |

Terminar

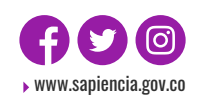

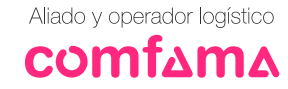

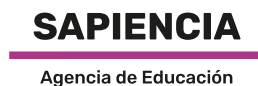

Superior de Medellín

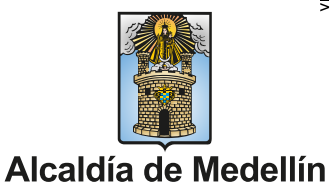

Una vez seleccionado el proceso, debes adjuntar los documentos necesarios (estos deben estar en formato PDF con peso máximo de 2 Mb, omite el mensaje que aparece en la página sobre los formatos y el tamaño), seleccionas el cuadro magenta, haces clic en **"Examinar"** y luego en **"Subir"**. Puedes convertir tus documentos a PDF aquí: https://www.ilovepdf.com/es

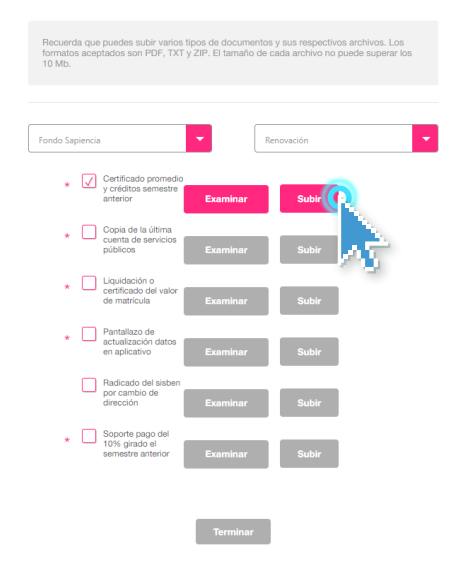

Una vez subas todos los documentos, das clic en "**Terminar**" y luego te contactaremos a través de tu correo electrónico para formalizar tu renovación.

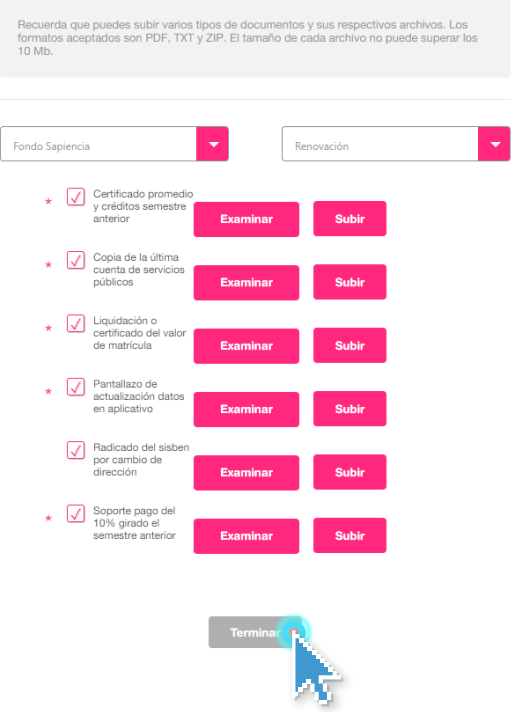

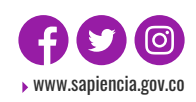

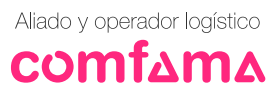

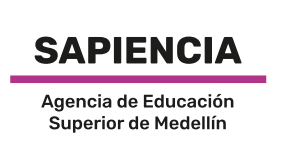

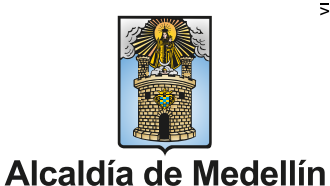

VIGILADO Super Subsidio 会